## 【重要】ワンタイムパスワードアプリをご利用のお客さまへの重要なお知らせ

Apple社より2014年秋リリース予定の『iOS8』にて、ワンタイムパスワード(OTP)をご 利用いただく場合には、「iSO8対応版ワンタイムパスワード(OTP)アプリ(ver.3.1)」へ バージョンアップしていただく必要がございます。

なお、ワンタイムパスワード(OTP)アプリ「ver.1.3」・「ver.2.0」をご利用中のお客さま が、『iOS8』にてワンタイムパスワード(OTP)アプリ「ver.3.1」をご利用いただくために は、「ver.3.1」へのバージョンアップの前に、現在ご利用中のワンタイムパスワード解除 のお手続が必要となります。『iOS8』を導入される前に、以下の方法で現在のワンタイ ムパスワードを解除していただけますようよろしくお願い申し上げます。

※ ワンタイムパスワード(OTP)アプリ「ver.3.0」をご利用のお客様が『iOS8』を導入される場合は、登録解除する必要はございません。以下の「OTP アプリのアップデートについて」にしたがって、アップデートをお願いいたします。

なお、ワンタイムパスワード(OTP)アプリ「ver.1.3」と「ver.2.0」の解除を実施しない まま『iOS8』を導入された方は、当行所定の「ワンタイムパスワード解除申請書」による 解除手続きが必要となります。本書類にご記入・ご捺印のうえ、ご本人様確認資料とい たしまして、運転免許証・パスポートの写しを添えて、お近くの北都銀行へご提出ねが います。

| ワンタイムパスワード<br>(OTP)のバージョン | 対応方法                             |  |
|---------------------------|----------------------------------|--|
| 「ver.1.3」、「ver.2.0」       | 現在のワンタイムパスワード(OTP)を解除いただき、翌      |  |
|                           | 日以降に「ver.3.1」をダウンロードしてください。      |  |
| 「ver.3.0」                 | 現在のワンタイムパスワード(OTP)を「ver.3.1」にアップ |  |
|                           | デートしてください。                       |  |

【『iOS8』を導入される前にお願いするワンタイムパスワード(OTP)のご対応】

※「ver.1.3」と「ver.2.0」の解除を実施せず、『iOS8』を導入された場合、「ワンタイム パスワード解除申請書」による届出が必要となります。

※「ver.3.0」であってもスマートフォンの機種変更等を実施される場合は、機種変更 前にワンタイムパスワードの解除が必要となりますので、ご注意ください。 ◆【PCの方】ワンタイムパスワードの登録解除方法

## [PC版]ワンタイムパスワード解除手順

ワンタイムパスワードの利用を解除される場合は、下記の手順を実行してください。

① メニュー画面の「ワンタイムパスワード申請」ボタンをクリックしてください。(例)

|                        |                 |                |                       |            |         | date:yyyy/mm/dd time.hh:ma |
|------------------------|-----------------|----------------|-----------------------|------------|---------|----------------------------|
|                        |                 |                |                       |            |         | 🄅 北都銀行                     |
|                        | 北都マイバン          | ノクネット          |                       |            |         |                            |
|                        | メニュー画面          |                |                       |            |         | (B-PT-001                  |
|                        | 定期預金            | (二利用履          | 歴]                    |            |         |                            |
|                        |                 | お名前            | 最近3回のログイン日時           | メディア       |         |                            |
|                        | パスワード変更         |                | 2001年8月17日 12:00:00   | ブラウザ       |         |                            |
|                        |                 | 00たろう 種        | 2001年8月18日 12:00:00   | モード        | _       |                            |
|                        | ロダイン10実更        |                | 2001 #8 月19日 12:00:00 | Yahoo!7-9- | 1       |                            |
| () たちはりおいに (登録メールアドレス) |                 |                |                       |            |         |                            |
| ſ                      | .72974.         | お知らせ           | 4+(33)                |            |         |                            |
| L                      | バスワード申請         | たあたりのたい。       | 021309ません。            |            |         |                            |
|                        | 税金・各種料金の<br>払込み | の 金タイトル表示      |                       |            |         |                            |
|                        | 税金・各種料金の        | T/h the second |                       |            |         |                            |
|                        | 1.35-950)取51数数  | 代表口座           | の人出金明細」               | _          | 0848    |                            |
|                        | ログアウト           | 20             | う支店 普通                |            | 1234567 |                            |

②「ワンタイムパスワード申請内容選択」画面が表示されます。

|                                                                                 | date:yyyy/mm/dd time:hh:mm |
|---------------------------------------------------------------------------------|----------------------------|
|                                                                                 | 🔺 北叔纪行                     |
|                                                                                 |                            |
| 北都マイハンクネット                                                                      |                            |
| ワンタイムバスワード申請内容選択                                                                |                            |
|                                                                                 | [B-OP-001]                 |
| 【ワンタイムバスワード登録状況】                                                                |                            |
| 登録状況 サービス利用中                                                                    |                            |
| 【トークン情報】                                                                        |                            |
| サービスID 10119998                                                                 |                            |
| 2-JID 99980000001                                                               |                            |
| 【注意事項】                                                                          |                            |
| 【ワンタイムバスワードとは】<br>・「ワンタイムバスワード」とは、1分毎に更新される使い捨てのバスワードです。                        |                            |
| お客さまは、携帯電話からワンタイムバスワードを取得し、パンコンに入力します。<br>・ログイン時やお取引時に、「ログインID」と「ログインバスワード」に加えて | •                          |
| 「ワンタイムパスワード」を入力することにより、不正利用の防止を強化することが                                          | できます。                      |
| 【トークンとは】<br>・北都マイバンクネットにおける「トークン」とは、ワンタイムパスワードを表示させる                            | ために                        |
| 利用する携帯電話のことです。 ・「トークン発行」とは、あさきまの携帯電話を「トークン」として利用するための = 思いて、「レークン」として利用するための    |                            |
| サ州ノノドウェアモン・ワンロードすることです。<br>「注意素面」                                               |                            |
| ・「ワンタイムパスワード」およびお使いの携帯電話の管理については、十分ご注意<br>・ 万が一                                 | 影ださい。<br>ポートセンター           |
| までご連絡ください。                                                                      |                            |
| 「確認用バスワード」の入力を規定回数以上誤った場合、                                                      |                            |
| 1.ロシタイムパスワード」をご利用のお客さまが携帯電話を襟種変更する場合、                                           |                            |
| ヨリアルモの手のとそれではないと礼物マイハンクネットのこ利用ができなくなります その際は、北都マイバンクネットサポートセンターまでご連絡ください。       | •                          |

③「ワンタイムパスワード利用解除(実行)」画面が表示されます。

確認用パスワードを入力してください。(A)

| 北都マイバンクネット                           | date:yyyy/mm/dd time:hh:mm |
|--------------------------------------|----------------------------|
| ワンタイムバスワード利用解除                       |                            |
|                                      | [B-OS-001]                 |
| *よろしければ確認用バスワードを入力して、「実行」ボタンを押して下さい。 |                            |
| 確認用バスワード: ••••••• ソフトウェアキーボードを開く     |                            |
| 実行中止                                 |                            |

④「ワンタイムパスワード利用解除(結果確認)」画面が表示されます。

ご確認後、「メニュー画面へ」ボタンをクリックすると、メニュー画面へ戻ります。(A)

|                                           | date:yyyy/mm/dd time:hh:mm |
|-------------------------------------------|----------------------------|
| 北都マイバンクネット                                | 챧 北都銀行                     |
| ワンタイムバスワード利用解除                            |                            |
|                                           | [B-OS-002]                 |
| ワンタイムパスワード利用解除登録が完了しました。<br>メニュー画面へ ログアウト |                            |

以上で、ワンタイムパスワードの利用解除が完了となります。

ワンタイムパスワードのトークンとしてご利用の携帯電話を解約や機種変更等される場合は事 前に「ワンタイムパスワード解除」のお手続きが必要となります。 「ワンタイムパスワード解除」のお手続きをお忘れになり、機種変更された場合は、インターネ

ットバンキングへのログインができなくなりますので十分にご留意ください。

◆【スマートフォン】ワンタイムパスワードの登録解除方法

## [スマートフォン版] ワンタイムパスワード解除手順

ワンタイムパスワードの利用を解除される場合は、下記の手順を実行してください。

① メニュー画面の「ワンタイムパスワード申請」ボタンをタップしてください。(例)

| メニュー画面    |                     |
|-----------|---------------------|
| 北都太郎 様    | ログアウト               |
| 登録メールアドレス | abc@xxxx.co.jp      |
| 前回ログイン日時  | 2013年2月19日 16:56:14 |
| 定期預金キャ    | シペーン実施中!            |
| 残高照会      | 入出金明細照会             |
| 振込·振替     | ワンタイム               |

②「ワンタイムパスワード申請内容選択」画面が表示されます。

|                                                                                                    | date:yyyy/mm/dd time:hh:mm |
|----------------------------------------------------------------------------------------------------|----------------------------|
|                                                                                                    |                            |
|                                                                                                    | - 1し者D載化丁                  |
| 北都マイバンクネット                                                                                                    |                            |
| ワンタイムバスワード申請内容選択                                                                                                    |                            |
|                                                                                                    | [B-OP-001]                 |
| 【ワンタイムパスワード登録状況】                                                                                                    |                            |
| 登録状況 サービス利用中                                                                                                    |                            |
| 【トークン情報】                                                                                                    |                            |
| サービスID 10119998                                                                                                    |                            |
| ユーザID 999800000001                                                                                                    |                            |
| 【注意事項】                                                                                                    |                            |
| 【ワンタイムバスワードとは】<br>・「ワンタイムバスワード」とは、1分毎に更新される使い捨てのバスワードです。<br>お客さまは、携帯電話からワンタイムバスワードを取得し、パンコンに入力します。<br>・ログイン時やも取引時に、「ログインID」と「ログインバスワード」に加えて<br>「ワンタイムバスワード」を入力することにより、不正利用の防止を強化することが1                                                                                                    | できます。                      |
| 【トークンとは】<br>・北都マイバンクネットにおける「トークン」とは、ワンタイムバスワードを表示させるた<br>利用する携帯電話のことです。<br>・「トークン発行」とは、お客さまの携帯電話を「トークン」として利用するための<br>専用ソフトウェアをダウンロードすることです。                                                                                                    | <i>1</i> 9) C              |
| 【注意事項】<br>・「ワンタイムバスワード」あよびお使いの携帯電話の管理については、十分ご注意<br>・万か一、お使いの携帯電話を紛失された場合は、造ちに北部マイバンクネットサポ<br>までご連絡だされ。<br>・「ロジインDD・「ロジインD」・「ロンタイムバスワード」・<br>「確認用いスワード」の入力を規定回数以上語った場合、<br>北部マイバンクネットがご利用ができなくなりますので、ご注意ださい。<br>・「ワンタイムバスワード」を利用のあるさよが携帯電話を編種変更する場合、<br>当行所定の手続きを行わないと北部マイバンクネットがご利用ができなくなります<br>その削点、は都マイドンクネットが二やートセンタネットのご利用ができなくなります<br>その削点、は都マイドンクネットが二やートセンタまでご遠路ださい。 | (ださい。<br>- トセンター           |

③「ワンタイムパスワード利用解除(実行)」画面が表示されます。

確認用パスワードを入力してください。(A)

※ ここで入力するパスワードは北都マイバンクネット用の確認用パスワードとなります。

「実行」ボタンをクリックしてください。(B)

|                  | 🔅 北都銀行                         |
|------------------|--------------------------------|
| 北都マ-             | イバンクネット                        |
| ワンタイム            | ムパスワード利用解除                     |
|                  | 中止                             |
| *よろしけれ<br>行」ボタンを | 1ば確認用パスワードを入力して、「実<br>E押して下さい。 |
| 確認用バス            | ۵ 🛞                            |
|                  |                                |
|                  | 実行                             |
|                  | [S-OS-001]                     |

④「ワンタイムパスワード利用解除(結果確認)」画面が表示されます。

ご確認後、「メニュー画面へ」ボタンをタップすると、メニュー画面へ戻ります。(А)

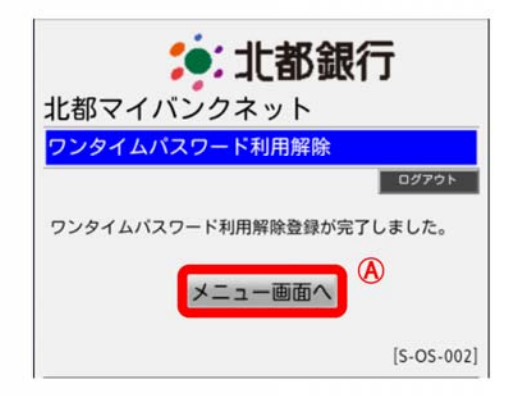

以上で、ワンタイムパスワードの利用解除が完了となります。

ワンタイムパスワードのトークンとしてご利用のスマートフォンを解約や機種変更等される場合は 事前に「ワンタイムパスワード解除」のお手続きが必要となります。

「ワンタイムパスワード解除」のお手続きをお忘れになり、機種変更された場合は、インターネット バンキングへのログインができなくなりますので十分にご留意ください。 ◆ワンタイムパスワード(OTP)アプリのバージョンアップの方法はこちら

| (            | OTPアプリのアップデートについて                                                                                                    |  |                                                                            |  |  |
|--------------|----------------------------------------------------------------------------------------------------|--|----------------------------------------------------------------------------|--|--|
| 手顺           | <b>手順1</b> Ver3.1へのアップデート                                                                                             |  |                                                                            |  |  |
| 1            | 「App Store」アプリのアイコ<br>ンにバッジ(右上の数字)が<br>あることを確認してください。<br>※バッジがない場合はアッ<br>プデートはございませんの<br>で、以降の手順を実施いた<br>だく必要はございません。 |  | 「App Store」アプリをタ<br>ップしてください。                                              |  |  |
| 2            | 「App Store」アプリのアップ<br>デート画面に鍵の絵のアイ<br>コンで「ワンタイムパスワー<br>ド」アプリがあることを確認し<br>てください。                                       |  | 「ワンタイムパスワー<br>ド」アプリ右側にある<br>「アップデート」ボタンを<br>タップしてください。                     |  |  |
| 3            | 「ワンタイムパスワード」アプ<br>リのインストールが開始しま<br>す。                                                                                 |  | アップデートが完了す<br>るとボタンが「開く」に<br>変わります。<br>「開く」ボタンをタップす<br>るとOTPアプリが起動<br>します。 |  |  |
| 手順2 OTPの表示確認 |                                                                                                    |  |                                                                            |  |  |
| 1            | OTPアプリを起動してくださ<br>い。                                                                                                  |  | 画面上部に数字8桁の<br>OTPが表示されている<br>ことを確認してください。                                  |  |  |

◆ワンタイムパスワード(OTP)アプリのバージョン確認方法はこちら

## OTPアプリのバージョン確認方法

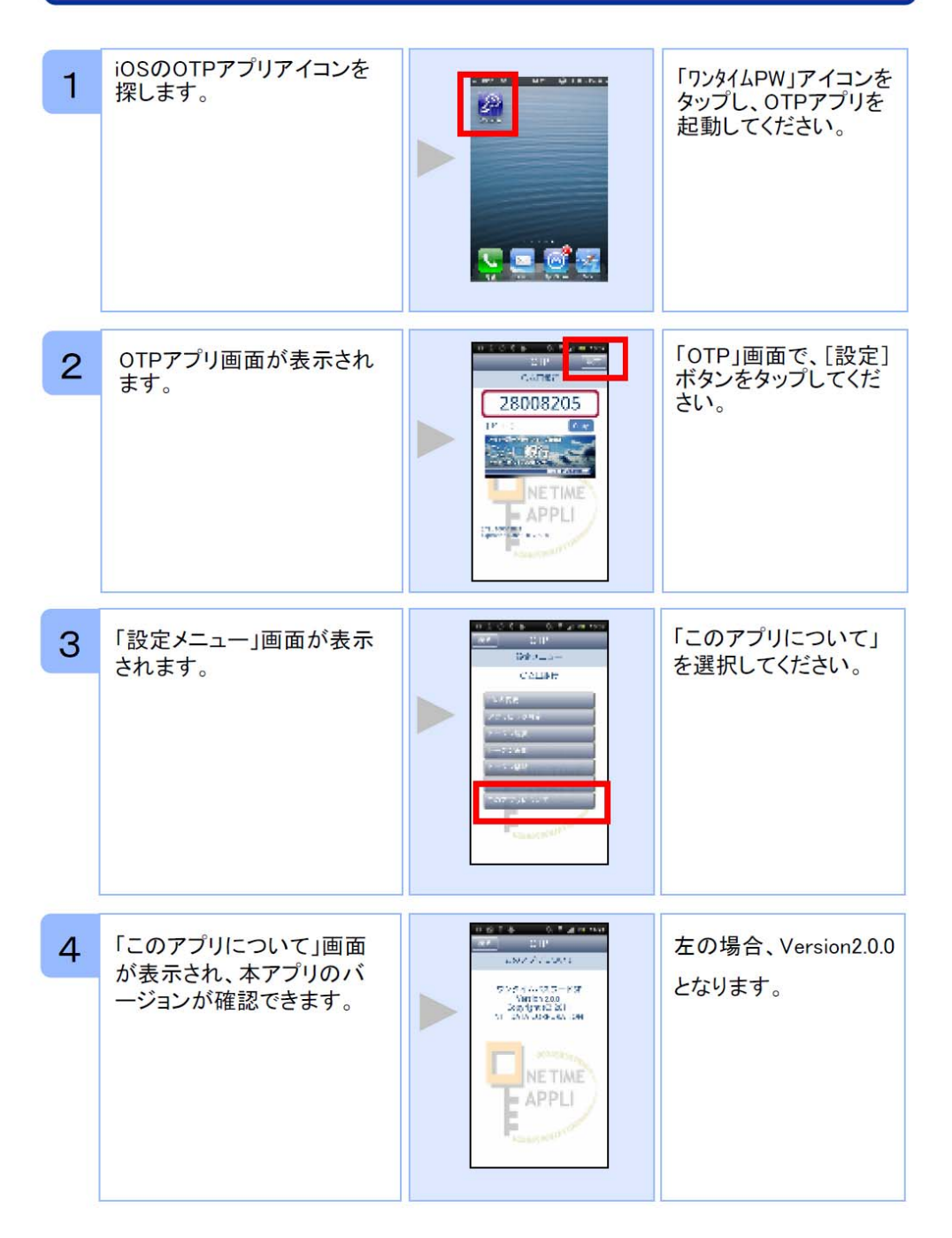

| ≪本件のお問い合わせ(操作方法を除く)≫ | ≪操作方法のお問い合わせ≫                    |
|----------------------|----------------------------------|
| 北都銀行ダイレクトセンター        | マイバンクネットサポートセンター                 |
| 018-833-4211(内線5690) | $0\ 1\ 2\ 0 - 5\ 4\ 5 - 2\ 3\ 5$ |
| 受付時間 平日9:00~17:00    | 受付時間 平日9:00~17:00                |
|                      |                                  |

**п** г